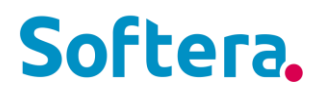

# Softera.PAYROLL

**KAS NAUJO?** 

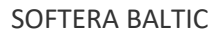

### TURINYS

| V1.6                                                                                                | 4  |
|----------------------------------------------------------------------------------------------------|----|
| PAPILDYTOS VIDEO BEI PDF INSTRUKCIJOS                                                               | 4  |
| PAPILDYTA ATSISKAITYMO LAPELIO FORMA-3                                                              | 4  |
| ATNAUJINTA STATISTIKOS DA-01 FORMA                                                                  | 4  |
| PAPILDYTAS TABELIO DARBALAPIS LAUKU SKAIČIUOTI SDLA                                                 | 4  |
| GALIMYBĖ GENERUOTI TABELIO ĮRAŠUS DIENOMIS                                                          | 5  |
| GALIMYBĖ UŽDARYTI TABELIO DARBALAPIO ĮRAŠŲ KEITIMĄ                                                  | 6  |
| PERVADINTAS BEI PAPILDYTAS PRADINIŲ DUOMENŲ IMPORTAS                                                | 6  |
| PAPILDYTAS FILTRŲ PARINKIMAS ATASKAITOJE PAŽYMA APIE DARB.UŽMOKESTĮ                                 | 7  |
| PAPILDYTAS SODROS LUBŲ SKAIČIAVIMO FUNKCIONALUMAS                                                   | 7  |
| PAPILDYTA ATOSTOGŲ REZERVO ATASKAITA                                                                | 8  |
| PAPILDYTAS TIKRINIMAI PUSLAPIS LAUKAIS                                                              | 8  |
| DARBUOTOJŲ GRAFIKŲ DARBALAPYJE FUNKCIJA KOPIJUOTI DARBO GRAFIKO ĮRAŠUS                              | 8  |
| PAPILDYTA SIUNČIAMO ATSISKAITYMO LAPELIO LAIŠKO ANTRAŠTĖ IR TEKSTAS                                 | 9  |
| ATNAUJINTAS ATOSTOGŲ REZERVO SUMŲ FORMAVIMAS Į DK ĮRAŠUS                                            | 9  |
| GALIMYBĖ EKSPORTUOTI DK ĮRAŠUS TXT FORMATU                                                          | 9  |
| PRAPLĖSTOS FILTRŲ NAUDOJIMO GALIMYBĖS                                                               | 9  |
| PAPILDYTA DARBUOTOJO ASMENINĖ INFORMACIJA NAUJU LAUKU DĖL ASMENS KODO PILDYMO SODROS<br>ATASKAITOSE | 10 |
| ATASKAITA DETALAUS TABELIO EKSPORTAS                                                                | 10 |
| V1.5                                                                                                | 11 |
| ROLĖS CENTRE PAGALBA                                                                                | 11 |
| ATSISKAITYMO LAPELIS                                                                                | 11 |
| KOMENTARO LAUKAS ILGALAIKIUOSE PI                                                                   | 12 |
| SODROS PENSIJOS KAUPIMO FAILO IMPORTAS                                                              | 12 |
| V1.4                                                                                                | 13 |
| VYKDOMŲJŲ RAŠTŲ ATASKAITA                                                                           | 13 |
| GALIMYBĖ RIBOTI AKTYVUMO KODŲ PARINKIMĄ NEATVYKIMŲ SĄRAŠE                                           | 13 |
| NEATVYKIMŲ ĮRAŠŲ IMPORTAS IŠ EXCEL                                                                  | 14 |
| SUMŲ IMPORTAS IŠ EXCEL Į SUMŲ ŽURNALO ĮRAŠUS                                                        | 14 |

| PAPILDYTAS SODROS PENSIJOS SKAIČIAVIMAS, GALIMYBĖ APSKAITYTI, KAI SODROS PENSIJOS MOKESTĮ MOK<br>DARBDAVYS, O KITUS DARBUOTOJAS | ά<br>14 |
|----------------------------------------------------------------------------------------------------|---------|
| DARBO UŽMOKESČIO ŽINIARAŠČIO ATASKAITA PAPILDYTA NEATVYKIMŲ DIENOMIS BEI VALANDOMIS                                             | 14      |
| SUKURTAS PUSLAPIS TIKRINIMAI SPR                                                                                                | 14      |
| PAPILDYTAS ROLĖS CENTRAS DARBO UŽMOKESČIO INSTRUKCIJOMIS                                                                        | 15      |
| V1.3                                                                                                    | 16      |
| BDAR DUOMENŲ NUASMENINIMAS                                                                                                    | 16      |
| SUMINIAI STULPELIAI TABELIO DARBALAPYJE                                                                                         | 16      |
| MAMADIENIŲ TIKRINIMAS                                                                                                    | 17      |
| AKTYVUMO KODŲ IR POILSIO DIENŲ SPALVINIMAS TABELIO DARBALAPYJE                                                                  | 17      |
| DARBO GRAFIKO, TABELIO DARBALAPIŲ UŽDARYMAS                                                                                     | 18      |

### **V1.6**

### PAPILDYTOS VIDEO BEI PDF INSTRUKCIJOS

Rolės centre > Pagalbos skiltyje įkelti nauji Payroll Vaizdo įrašai:

- 01. Kaip pradėti?
- 02. Darbo su sistema pagrindai
- 08. Kaip išmokėti darbo užmokestį?
- 09. Kaip formuoti GPM deklaracijas?

taip pat naujos PDF Instrukcijos:

- 20. Nustatymų instrukcija
- 53. Įvesti Ilgalaikį priskaitymą automobilio nuomai
- 54. Automatinis mokėjimų įrašų sukūrimas finansų mokėjimų žurnale
- 55. Kaip įvesti darbo sutarties ir sąlygų (paskyrimo) pasikeitimus
- 56. Kaip skaičiuoti avansus (vienkartinius, pastovius)
- 57. Komandiruotės dienpinigių registravimas

bei atnaujintos anksčiau buvusios PDF instrukcijos:

21. Pradinių duomenų importas

### PAPILDYTA ATSISKAITYMO LAPELIO FORMA-3

Rodoma **Priskaitymo bazė**. Įkelti nustatymai (**Nustatymai → Atlyginimų nustatymai SPR → Ataskaitos** dalyje):

- Slėpti aktyvumo kodus įjungus nustatymą, Priskaityta dalyje skliausteliuose nerodomas aktyvumo kodas (pvz.: DD, DN ir pan.);
- Slėpti detalias tabelio eilutes įjungus nustatymą, Darbo laikas dalyje nerodoma dirbto laiko detalizacija.

Atsiskaitymo lapelio papildyta angliškais vertimais, kai naudojamos dvi kalbos.

#### ATNAUJINTA STATISTIKOS DA-01 FORMA

Pagal Statistikos departamentą atnaujinta **DA-01 forma**, t.y. papildyti ataskaitos formavimo metai 2021 bei išimtas fakso laukas.

### PAPILDYTAS TABELIO DARBALAPIS LAUKU SKAIČIUOTI SDLA

Tabelio darbalapis papildytas lauku **Skaičiuoti SDLA**, norint tabelio darbalapyje matyti suskaičiuotą SDLA valandų skirtumą reikia įjungti aukščiau esantį nustatymą.

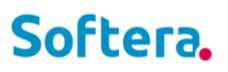

| Dynamics :    | 365 Business Central                     |                                                         |                                                                             |                                                    |                             | Smėlio dėžė 🔍 🗋       | © ?                |  |  |  |  |  |  |
|---------------|------------------------------------------|---------------------------------------------------------|-----------------------------------------------------------------------------|----------------------------------------------------|-----------------------------|-----------------------|--------------------|--|--|--|--|--|--|
| ~             | Tabelio darbalapis                       | belio darbalapis                                        |                                                                             |                                                    |                             |                       |                    |  |  |  |  |  |  |
|               | Parinktys                                |                                                         |                                                                             |                                                    |                             |                       |                    |  |  |  |  |  |  |
|               | Datos filtras                            | 21-03-0121-03-31                                        |                                                                             | Padalinys Filtras                                  |                             |                       |                    |  |  |  |  |  |  |
|               | Darbuotojo Nr., vardo, pavardės filtras  | @*D0008*                                                |                                                                             | ··· Projektas Filtras                              |                             |                       |                    |  |  |  |  |  |  |
|               | Skaičiuoti SDLA                          | Atidaryti naudojant Excel <sup>*</sup>                  | augiau parinkčiu                                                            |                                                    |                             |                       | 7.0                |  |  |  |  |  |  |
|               | 🖣 Ankstesnis mėnuo 🛛 🗃 Pildyti 🛛 🔂 At    | aujinti 💹 Žymėti viršvalandžius                         | 🚟 Uždaryti laikotarpį 🛛 🖨 Bendrujų gr                                       | rafikų darbalapis 🛛 👺 Det. grafikas pagal pamainas | Tabelio dimensijos          |                       | *                  |  |  |  |  |  |  |
|               | 🕨 Kitas ménuo 🛛 🗙 Valyti 📸 Ge            | eruoti 🚺 Importuoti iš Excel                            | 📌 Grafiko formule 🛛 🔞 Darbuotojų                                            | grafikų darbalapis 🛛 👌 Neatvykimai                 | 🎼 Tabelio įrašai            |                       |                    |  |  |  |  |  |  |
|               | Darbuotojo Nr. Grafi<br>↑ ▼ Pavardé dien | o Grafiko Tabelio Tabelio<br>s valandos dienos valandos | Grafiko Suminės<br>formulės Suminės DLA val.<br>kodas DLA data skirtumas 03 | 31 2 3 4 5 6 7 8                                   | Šv Poi i<br>9 10 11 12 13 · | Poi<br>14 15 16 17 18 | Poi Po<br>19 20 21 |  |  |  |  |  |  |
| $\rightarrow$ | D0008 Aštuntokas                         | 2 87,34 22 87,34                                        | SUM 2021-0361,04 4,1                                                        | 13 4,13 4,13 4,13 3,5 P P 4,1                      | 3 4,13 3,13 S 3,5 P F       | 4,13 4,13 4,13 4,13   | 3.5 P P            |  |  |  |  |  |  |

### GALIMYBĖ GENERUOTI TABELIO ĮRAŠUS DIENOMIS

Tabelio darbalapis papildytas nauja funkcija **Generuoti**. Funkcijos pasirinkčių formos skiltyje **Pasirinktys** nurodomi naujai generuojamų įrašų parametrai, filtrų dalyje parenkami filtrai, kuriems darbuotojams tie įrašai turėtų būti generuojami. Spauskite **Gerai**, nurodytą dietą parinktiems darbuotojams bus užpildytas laikas pagal nurodytą aktyvumo kodą bei dimensijas.

| -                                                                                                    |                                          | ZX     |
|----------------------------------------------------------------------------------------------------|------------------------------------------|--------|
| Naudoti numatytąsias reikšmes iš                                                                                                    | Paskutinės naudotos parinktys ir filtrai | $\sim$ |
| Pasirinktys                                                                                                    |                                          |        |
| Data                                                                                                    | 2021-05-11                               |        |
| Aktyvumo kodas                                                                                                    | DD                                       | $\sim$ |
| Valandos · · · · · · · · · · · · · · · · · · ·                                                                                                    |                                          | 2,00   |
| Dimensijos                                                                                                    |                                          |        |
| Padalinys Kodas                                                                                                    | VILNIUS                                  | $\sim$ |
| Projektas Kodas                                                                                                    |                                          | $\sim$ |
|                                                                                                    |                                          |        |
| Filtras: Paskyrimas SPR<br>× Darbuotojo Nr.                                                                                                    | @*D0008*                                 | ~      |
| Filtras: Paskyrimas SPR<br>× Darbuotojo Nr                                                                                                    | @*D0008*<br>"21-05-31                    | ~      |
| Filtras: Paskyrimas SPR<br>× Darbuotojo Nr.<br>× Pradžios data<br>× Pabaigos data                                                                                                    | @*D0008*<br>''21-05-31<br>21-05-01 ''    | ×      |
| Filtras: Paskyrimas SPR<br>× Darbuotojo Nr                                                                                                    | @*D0008*<br>''21-05-31<br>21-05-01 ''    |        |
| Filtras: Paskyrimas SPR<br>× Darbuotojo Nr.<br>× Pradžios data<br>× Pabaigos data<br>× Pirmasis vardas<br>× Pavardė                                                                                   | @*D0008*<br>"21-05-31<br>21-05-01 "      | ×<br>  |
| Filtras: Paskyrimas SPR<br>× Darbuotojo Nr.<br>× Pradžios data<br>× Pabaigos data<br>× Pirmasis vardas<br>× Pavardė<br>× Grafiko formulės kodas                                                       | @*D0008*<br>"21-05-31<br>21-05-01 "      | ×<br>  |
| Filtras: Paskyrimas SPR  × Darbuotojo Nr.  Pradžios data Pabaigos data Pirmasis vardas Pirmasis vardas A Pavardé A Grafiko formulės kodas Padalinys Kodas                                             | @*D0008*<br>"21-05-31<br>21-05-01 "      |        |
| Filtras: Paskyrimas SPR         × Darbuotojo Nr.         × Pradžios data         × Padaigos data         × Pabaigos data         × Pavardė         × Grafiko formulės kodas         × Padalinys Kodas | ©*D0008* "21-05-31 21-05-01 "            |        |

### GALIMYBĖ UŽDARYTI TABELIO DARBALAPIO ĮRAŠŲ KEITIMĄ

Yra galimybė vartotojui uždaryti tabelio laikotarpį. Po uždarymo vartotojas nebegali koreguoti praėjusių laikotarpių duomenų. Prieš naudojimą reikalinga įjungti nustatymą **Uždaryti laikotarpį tik sau** esantį **Nustatymai** → **Vartotojų nustatymai SPR.** 

Pažymėjus varnelę, vartotojui, paspaudusiam mygtuką **Uždaryti laikotarpį** tabelio darbalapyje, vartotojo nustatymų kortelėje lauke **Leisti keisti nuo** uždedama ribojanti data - vartotojas nebegali koreguoti praėjusių laikotarpių duomenų.

### PERVADINTAS BEI PAPILDYTAS PRADINIŲ DUOMENŲ IMPORTAS

Nustatymuose esantis pradinių duomenų importas pervadintas iš Administravimo įrankiai į Darbo pradžia SPR (Nustatymai -> Darbo pradžia SPR), taip pat Sumų importas į PI įrašų importas, pastarasis papildytas nustatymais, kur galima nurodyti GPM mėnesio tipą bei nurodyti, kokiais PI kodais importuojamos sumos. Pakeitus PI kodus, juos galima lengvai atstatyti paspaudus Atstatyti numatytuosius PI kodus.

Norint naudotis funkcionalumu reikia vartotojui įjungti nustatymą Leista naudoti darbo pradžios importus esantį Nustatymai → Vartoto nustatymai SPR.

| PI įrašų importas SPR                   |                | 2 ×      |
|-----------------------------------------|----------------|----------|
| Parinktys                               |                |          |
| Importas                                | Viską          | ~        |
| GPM ménesio tipas                       | Mokėjimo mėnuo | ~        |
| Trinti visą laiką ir sumas              |                |          |
| Trinti failo darbuotojo laiką           |                |          |
| Trinti failo darbuotojo sumas · · · · · |                |          |
| Atstatyti numatytuosius PI kodus        |                |          |
| 12 stulpelio PI kodas                   | ATL D DD       | $\sim$   |
| 13 stulpelio PI kodas                   | ATOST KASM     | $\sim$   |
| 14 stulpelio PI kodas                   | LIG ISMOK      | ~        |
| 15 stulpelio PI kodas                   | PRISK KIT1     | $\sim$   |
| 16 stulpelio PI kodas                   | PRISK KIT2     | ~        |
| 17 stulpelio PI kodas                   | NATURA         | ~        |
| 18 stulpelio PI kodas                   | DIENPIN        | ~        |
| 19 stulpelio PI kodas · · · · · · · · · | GPM DSN        | $\sim$   |
|                                         | Grafikas Gerai | Atšaukti |

### PAPILDYTAS FILTRŲ PARINKIMAS ATASKAITOJE PAŽYMA APIE DARB.UŽMOKESTĮ

Galimybė greitai ir paprastai parinkti PI kodus, kurie turi būti traukiami į atitinkamus stulpelius. Prieš formuojant ataskaitą spauskite tris taškelius, su mygtuku **Pasirinkti daugiau** galite iškart sužymėti norimus PI kodus, kurie bus traukiami į ataskaitą.

| Pažyma apie darb. užmokestį SPR 🛛 🖓 🧷               |                            |   |  |  |  |  |  |  |  |  |
|-----------------------------------------------------|----------------------------|---|--|--|--|--|--|--|--|--|
| Spausdintuvas                                       | (Tvarko naršyklė)          |   |  |  |  |  |  |  |  |  |
| Parinktys                                           |                            |   |  |  |  |  |  |  |  |  |
| Nuo datos                                           | 2021-01-01                 |   |  |  |  |  |  |  |  |  |
| Iki datos                                           | 2021-12-31                 |   |  |  |  |  |  |  |  |  |
| Filtruoti pagal datą                                | Registravimo data          | ~ |  |  |  |  |  |  |  |  |
| Rodyti detalias sumas                               |                            |   |  |  |  |  |  |  |  |  |
| Dokumento Nr. · · · · · · · · · · · · · · · · · · · |                            |   |  |  |  |  |  |  |  |  |
| Adresatas                                           |                            |   |  |  |  |  |  |  |  |  |
| Darbo mokesčio filtras                              | ATL D DDJATL D DNJATL D DP |   |  |  |  |  |  |  |  |  |
| Ligos pašalpos filtras                              |                            |   |  |  |  |  |  |  |  |  |

| iotojų grafik | u darbal <b>Pažym</b> | na apie darb. užmokes      | tį SPR       |                           | □ ~ ×                        | Mokėjimo žurnala   |
|---------------|-----------------------|----------------------------|--------------|---------------------------|------------------------------|--------------------|
| PI kod        | ai SPR   🔎 🗸          | + Naujas …                 |              |                           |                              | 2 X                |
| 0             | Kodas 1               | Aprašas                    | PI Tipas     | BC Pajamų<br>rūšies kodas | Ataskaitos<br>grupės 1 kodas | PI aprašo<br>tipas |
| 0             | ALIMENTAI             | Alimentai                  | lšskaitymas  |                           | ATLYGINIMAS                  |                    |
| 0             | ATL D BI              | Budejimas darbe            | Priskaitymas | A01                       | ATLYGINIMAS                  |                    |
| 0             | ATL D BN              | Budejimas namuose          | Priskaitymas | A01                       | ATLYGINIMAS                  |                    |
| 0             | ATL D DD              | Darbas diena               | Priskaitymas | A01                       | ATLYGINIMAS                  |                    |
| 0             | ATL D DN              | Darbas nakti               | Priskaitymas | A01                       | ATLYGINIMAS                  |                    |
| 0             | ATL D DNP             | Darbas nakti poilsio diena | Priskaitymas | A01                       | ATLYGINIMAS                  |                    |
| $\rightarrow$ | ATL D DP              | Darbas poilsio dienomis    | Priskaitymas | A01                       | ATLYGINIMAS                  |                    |

### PAPILDYTAS SODROS LUBŲ SKAIČIAVIMO FUNKCIONALUMAS

Yra galimybė taikyti Sodros lubų skaičiavimo funkcionalumą nepasiekus lubų, jei įmonei žinoma, kad darbuotojas gavo pajamų ir kitoje įmonėje ir jam turi būti taikomos lubos. Darbuotojo individualių dydžių lentelėje reikalinga nurodyti nustatymą: ISSK.P.SOD.IMOK.-MP.

Taip pat esant poreikiui yra nustatymas taikyti kitą VSD tarifą.

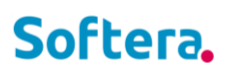

| Dyna | amics 3      | 65 Business Central        |                    |                     |                      |                          |                                                    |               |             | Smėlio dėžė 📿 | λ Φ ( | <u></u>        | ? s |
|------|--------------|----------------------------|--------------------|---------------------|----------------------|--------------------------|----------------------------------------------------|---------------|-------------|---------------|-------|----------------|-----|
|      | $\leftarrow$ | Individualių dydžių įrašai |                    |                     |                      |                          |                                                    |               |             | √ļrašyta      | Пс    | , <sup>4</sup> |     |
|      |              | ♀ Ieškoti + Naujas         | 🐺 Redaguoti sąrašą | 📋 Naikinti 🛛 🚺 Atid | aryti naudojant "Exc | el"                      |                                                    |               |             |               | 7     | =              |     |
|      |              | Darbuotojo Nr. †           | Pavardé            | Sutarties Nr.↑      | Paskyrimo Nr. †      | Indvid. dydžio kodas 🕇 🔻 | Individualaus<br>dydžio tipas                      | Galioja nuo ↑ | Galioja iki | Sum           | a     |                |     |
|      |              | → D0001                    | Pirmokas           |                     |                      | ISSK.P.SOD.IMOKMP        | Pasiekta Sodros įmokų suma (0-1, gal. iki metų p.) |               | 2021-05-01  |               | 1,0   | 0              |     |
|      |              |                            |                    |                     |                      |                          |                                                    |               |             |               |       |                |     |

### PAPILDYTA ATOSTOGŲ REZERVO ATASKAITA

Ataskaitos antraštė papildyta įmonės rekvizitais bei naudojamais filtrais prieš generuojant ataskaitą.

#### PAPILDYTAS TIKRINIMAI PUSLAPIS LAUKAIS

Papildytas Tikrinimai puslapis laukais: Kodo aprašas bei Aprašas.

### DARBUOTOJŲ GRAFIKŲ DARBALAPYJE FUNKCIJA KOPIJUOTI DARBO GRAFIKO ĮRAŠUS

Darbo grafikų darbalapyje realizuota funkcija **Kopijuoti darbo grafiko įrašus**. Prieš paleidžiant funkciją, darbalapyje pažymimi darbuotojai, kuriems turėtų būti atkopijuoti įrašai, funkcijos parametruose nurodomas darbuotojas, kurio įrašai kopijuojami.

| Kopijuoti darbo grafiko įrašus SPR         Naudoti numatytąsias reikšmes iš Paskutinės naudotos parinktys ir filtra!         Parinktys         Kopijuojamo Darbuotojo Nr.       D0003         Trinti darbo/pamainos grafiko įr       Image: Colspan="2">Image: Colspan="2">Colspan="2">Colspan="2"Colspan="2">Colspan="2"Colspan="2" |                                          | Z X      |
|----------------------------------------------------------------------------------------------------|------------------------------------------|----------|
| Naudoti numatytąsias reikšmes iš                                                                                                    | Paskutinės naudotos parinktys ir filtrai | $\sim$   |
| Parinktys                                                                                                    |                                          |          |
| Kopijuojamo Darbuotojo Nr. • • • • •                                                                                                    | D0003                                    | $\sim$   |
| Trinti darbo/pamainos grafiko įr                                                                                                    |                                          |          |
| Filtras: Paskyrimas SPR                                                                                                    |                                          |          |
| × Pradžios data                                                                                                    | "21-04-30                                |          |
| × Pabaigos data                                                                                                    | 21-04-01 "                               |          |
| × Darbuotojo Nr.                                                                                                    | D0002                                    | $\sim$   |
| imes Sutarties Nr.                                                                                                    | S0002                                    | $\sim$   |
| imes Paskyrimo Nr.                                                                                                    | 3                                        |          |
| + Filtras                                                                                                    |                                          |          |
| Filtruoti sumas pagal:                                                                                                    |                                          |          |
| $	imes$ Vartotojo ID filtras $\dots \dots$                                                                                                    | SOFTERA\INDVEL                           |          |
| × Datos filtras                                                                                                    | 21-04-0121-04-30                         |          |
| × Tęsinio datos filtras                                                                                                    | 21-04-0121-04-30                         |          |
| + Filtras                                                                                                    |                                          |          |
|                                                                                                    | Grafikas Gerai                           | Atšaukti |

### PAPILDYTA SIUNČIAMO ATSISKAITYMO LAPELIO LAIŠKO ANTRAŠTĖ IR TEKSTAS

Atsiskaitymo lapelių siuntimo funkcijos parametrų lange, laiško antraštėje bei tekste realizuota galimybė pasirinkti standartinį sistemos arba YYYY-MM-DD datos formatą.

### ATNAUJINTAS ATOSTOGŲ REZERVO SUMŲ FORMAVIMAS Į DK ĮRAŠUS

Atnaujintas atostogų rezervo skaičiavimas. Skaičiuojant automatiškai anuliuojamos ankstesnės DK sumos. Anksčiau buvo skaičiuojamas skirtumas.

Skaičiavimo metu DK Bendrajame Žurnale sukuriami du dokumentai: pirmas - registruoto rezervo sumoms atšaukti ir antras - naujai suskaičiuoto rezervo sumoms. DK registruotų rezervo sumų ieškoma **Atlyginimų nustatymai → Skaičiavimas → Atostogų rezervas → DK kredito sąskaitų filtras** lauke nurodytose sąskaitose. Filtrą būtina nurodyti. Darbuotojui pakeitus dimensijos verte ar rezervo sąskaitą anuliuojamos senos sumos ir visas rezervas registruojamas su naujomis vertėmis.

"Atostogų rezervas" grupėje panaikinti ankstesni nustatymai:

Atost. rez. anuliuoti atleist. - atleistų darbuotojų rezervas anuliuojamas visada.

<u>Svarbu</u>, jei DK 4 klasės sąskaitose yra rankomis kurtų įrašų: prieš pirmą kartą skaičiuojant atostogų rezervą pagal naują skaičiavimo metodą, kredito DK sąskaitose reikia anuliuoti sumas, t.y., kredito DK sąskaitose turi likti 0. Anuliavimas atliekamas bent dienai prieš, kuomet bus skaičiuojamas rezervas, o Atlyginimų nustatymai → Skaičiavimas → Atostogų rezervas → DK sumas tikrinti nuo įrašoma data po anuliavimo, kad nebūtų tikrinamos sumos kredito DK sąskaitose po rezervo sumų anuliavimo. Pvz.: jei rezervą anuliuojame 2021-01-30 dienai, DK sumas tikrinti nuo įrašome 2021-01-31, rezervą skaičiuojame 2021-01-31.

### GALIMYBĖ EKSPORTUOTI DK ĮRAŠUS TXT FORMATU

Skaičiavimai → Veiksmai → Eksportuoti Bendr. Žrn. eilutes - sukurta nauja funkcija, kuri eksportuoja Registruotus PI įrašus (DK įrašus) TXT formatu. Įrašai grupuojami pagal DK sąskaitas bei naudojamas dimensijas.

### PRAPLĖSTOS FILTRŲ NAUDOJIMO GALIMYBĖS

Greitojoje paieškoje **leškoti** (F3) esančioje **Sutartys**, **Paskyrimai**, **Neatvykimai** puslapiuose yra galimybė filtruoti ne tik pagal tabelio Nr., bet ir pagal vardą, pavardę.

| Dynamics 365 Busine   | ss Cer | ntral           |         |              |         |                                |             |                   |                    |                     |                     |                     |                         |                              | Sr                           | nėlio dėžė        | Q               | Ω | Ø                         | ?        | S |
|-----------------------|--------|-----------------|---------|--------------|---------|--------------------------------|-------------|-------------------|--------------------|---------------------|---------------------|---------------------|-------------------------|------------------------------|------------------------------|-------------------|-----------------|---|---------------------------|----------|---|
| DU IV 3 BC17          |        | Personalas – D  | arbo La | iikas∨ Skaič | iavimai | <ul> <li>Bendros at</li> </ul> | askaitos ~  | Nustatym          | nai — Finansai     | v Pirkimai v        | =                   |                     |                         |                              |                              |                   |                 |   |                           |          |   |
| Sutartys: Visi $\lor$ |        | ,∽ rtokas       | ×       | + Naujas     | 📋 Nail  | kinti 🛛 🐺 Redagu               | ioti sąrašą | Apdoroti $\lor$   | Darbuotojas $\vee$ | Darbo laikas $\vee$ | Skaičiavimai $\vee$ | 💶 Atidaryti na      | udojant "Exce           | I" Daugiau p                 | parinkčių                    |                   |                 | 7 | 0                         | × ∎      |   |
| Darbuotojo Nr.        |        | Pirmasis vardas |         | Pavardé      |         | Sutarties Nr.                  | Pratęs      | tos sutarties Nr. | Pradžios data †    | Pabaigos data       | Sutarties tipas     | Pagrind<br>sutartis | Sutarties<br>paskyrimai | Sutarties<br>pasirašymo data | Bandomasis<br>laikotarpis nu | Bando<br>D laikot | omasis<br>arpis |   | Bandomasi<br>aikotarpis i | s<br>iki |   |
| D0004                 |        | Ketvirtas       |         | Ketvirtokas  |         | S0004                          |             |                   | 2020-01-25         | 2020-01-26          | Neterminuota        |                     | 1                       |                              | 2020-01-25                   |                   |                 |   |                           |          |   |
| D0004                 |        | Ketvirtas       |         | Ketvirtokas  |         | S0011                          | S000-       | 1                 | 2020-01-27         |                     | Neterminuota        |                     | 1                       |                              |                              |                   |                 |   |                           |          |   |
|                       |        |                 |         |              |         |                                |             |                   |                    |                     |                     |                     |                         |                              |                              |                   |                 |   |                           |          |   |

Darbuotojų grafikų darbalapio, Tabelio darbalapio ir Bendrojo PI žurnalo puslapiuose lauke **Darbuotojo Nr., vardo, pavardės filtras** yra galimybė filtruoti pagal darbuotojo tabelio nr., vardo bei pavardės fragmentą.

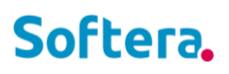

Įrašius fragmentą ir paspaudus klaviatūroje **Enter**, sistema automatiškai pridės simbolius: **@**\*pirmokas\*. Šiuo simbolius galima nurodyti ir nurodant filtrą, jų reikšmė, kad bus ieškomas teksto fragmentas.

| namics                          | 365 Business Cen                                                                 | tral             |                   |                   |                     |                              |      |   |          |         |         |   |     |            |           |           |           |          |                |    |    |    |           |           |    | Smėlio | dėžė | Q  | ۵  | ٥         | ?         |
|---------------------------------|----------------------------------------------------------------------------------|------------------|-------------------|-------------------|---------------------|------------------------------|------|---|----------|---------|---------|---|-----|------------|-----------|-----------|-----------|----------|----------------|----|----|----|-----------|-----------|----|--------|------|----|----|-----------|-----------|
| E Darbuotojų grafikų darbalapis |                                                                                  |                  |                   |                   |                     |                              |      |   |          |         |         |   |     |            |           | √ įrašyt  | a         | <b>d</b> | ~ <sup>K</sup> |    |    |    |           |           |    |        |      |    |    |           |           |
|                                 | Parinktys Datos filtras 21-04-0121-04-30                                         |                  |                   |                   |                     |                              |      |   |          |         |         |   | Pac | dalinys Fi | Itras · · |           |           |          |                |    |    |    |           |           |    |        |      |    |    |           |           |
|                                 | Darbuotojo Nr., vardo, pavardés filtras                                          |                  |                   |                   |                     |                              |      |   |          |         |         |   | Pro | ijektas Fi | ltras · · |           |           |          |                | [  |    |    |           |           |    |        |      |    |    |           |           |
|                                 | Procesas Ataskaita Darbuotojas 🕼 Atidaryti naudojant "Excel" 🛛 Daugiau parinkčių |                  |                   |                   |                     |                              |      |   |          |         |         |   |     |            |           |           |           |          |                |    |    |    |           |           |    |        |      | Y  | 0  |           |           |
|                                 | Darbuotojo Nr.<br>↑                                                              | Pavardė <b>T</b> | Pamain<br>išimtys | Grafiko<br>dienos | Grafiko<br>valandos | Grafiko<br>formulės<br>kodas | 04 1 | 2 | Poi<br>3 | Šv<br>4 | Šv<br>5 | 6 | 7   | 8          | 9         | Poi<br>10 | Poi<br>11 | 12       | 13             | 14 | 15 | 16 | Poi<br>17 | Poi<br>18 | 19 | 20     | 21   | 22 | 23 | Poi<br>24 | Poi<br>25 |
|                                 | D0001                                                                            | Pirmokas         | 0                 | 21                | 167                 | A5                           | 8    | 8 | P        | S       | S       | 8 | 8   | 8          | 8         | P         | P         | 8        | 8              | 8  | 8  | 8  | P         | Ρ         | 8  | 8      | 8    | 8  | 8  | P         | Ρ         |
| $\rightarrow$                   | D0001                                                                            | Pirmokas         | 0                 | 21                | 167                 | A5                           | 8    | 8 | Р        | S       | S       | 8 | 8   | 8          | 8         | Р         | P         | 8        | 8              | 8  | 8  | 8  | Р         | Р         | 8  | 8      | 8    | 8  | 8  | Р         | Р         |

Taip pat greitai ir lengvai galima parinkti kelias reikšmes naudojant šalia esantį ... mygtuką. Spauskite **Pasirinkti daugiau** ir pažymėkite norimas reikšmes. Paspaudus **Gerai**, sistema įrašys filtruojamas reikšmes:

| Dynamics 3 | 65 Business Central                                 |                                          |                                  |                     |                                            |                     | Smélio déžé Q 🗋 🚳 ?           |  |  |  |  |  |
|------------|-----------------------------------------------------|------------------------------------------|----------------------------------|---------------------|--------------------------------------------|---------------------|-------------------------------|--|--|--|--|--|
| ÷          | Darbuotojų grafikų darbalapis                       | rafikų darbalapis                        |                                  |                     |                                            |                     |                               |  |  |  |  |  |
|            | Parinktys                                           | Darbuotojai SPR   🗡                      | J ∨                              |                     |                                            | () <sub>7</sub> ° X |                               |  |  |  |  |  |
|            | Datos filtras                                       | O Nr.↑                                   | Pirmasis vardas Pavardė          | ė Pareigų kodas     | Stažą<br>Įdarbinimo skaičiuoti<br>data nuo | Atleidimo<br>data   | ···                           |  |  |  |  |  |
|            |                                                     | O D0001                                  | Pirmas Pirmok                    | kas DIREK           | 2020-01-06                                 |                     |                               |  |  |  |  |  |
|            | Procesas Ataskaita Darbuotojas 🖬 Atidaryti naudojar | <ul> <li>D0002</li> <li>D0003</li> </ul> | Antras Antrok<br>Trečias Trečiok | kas BUH<br>kas APSK | 2020-01-10<br>2020-01-13                   |                     | V 0                           |  |  |  |  |  |
|            | 🖣 Ankstesnis mėnuo 🛛 🚟 Pildyti 🛛 Ətnaujinti         | O D0004 :                                | Ketvirtas Ketvirte               | tokas KONS          | 2020-01-25                                 |                     |                               |  |  |  |  |  |
|            | 🕨 Kitas mėnuo 🛛 🗙 Valyti 📑 Importuoti iš Excel      | O D0005                                  | Penktas Penkto                   | okas KONS           | 2020-02-20                                 | 2020-06-30          | >6                            |  |  |  |  |  |
|            |                                                     | D0006                                    | Šeštas Šeštok                    | kas JURISTAS        | 2020-02-20                                 |                     |                               |  |  |  |  |  |
|            | Darbustojo Nr. Pamajo Grafiko                       | → O <u>D0007</u>                         | Septintas Septint                | itokas VADYBININK   | 2020-03-05                                 | 2020-04-30          | Poj Poj Doj                   |  |  |  |  |  |
|            | ↑ Pavardé <b>T</b> išimtys dienos v                 | O D0008                                  | Aštuntas Aštunt                  | tokas VAD PROJ      | 2020-03-05                                 |                     | 16 17 18 19 20 21 22 23 24 25 |  |  |  |  |  |

| Dynamics 365 Business Central |                                         |                    |                   |                   |                     |                              |             |   |          |         |         |   |   |   | 2                 | Smélio    | dėžė      | Q  | ۵  | ٥  | ?  |    |           |           |    |    |         |    |    |                |           |
|-------------------------------|-----------------------------------------|--------------------|-------------------|-------------------|---------------------|------------------------------|-------------|---|----------|---------|---------|---|---|---|-------------------|-----------|-----------|----|----|----|----|----|-----------|-----------|----|----|---------|----|----|----------------|-----------|
| •                             | Darbuotojų grat                         | fikų darbalapis    |                   |                   |                     |                              |             |   |          |         |         |   |   |   |                   |           |           |    |    |    |    |    |           |           |    |    | √ļrašyt | а  |    | л <sup>4</sup> |           |
|                               | Parinktys<br>Datos filtras              |                    |                   |                   |                     |                              |             |   |          |         |         |   |   |   | Itras · ·         |           |           |    |    |    |    |    |           |           |    |    |         |    |    |                |           |
|                               | Darbuotojo Nr., vardo, pavardes filtras |                    |                   |                   |                     |                              |             |   |          |         |         |   |   |   | Projektas Filtras |           |           |    |    |    |    |    |           |           |    |    |         |    |    |                | - 1       |
|                               | Procesas At                             | askaita Darbuotoja | as 📕 Atida        | ryti naudoja      | nt "Excel"          | Daugia                       | au parinkči | ł |          |         |         |   |   |   |                   |           |           |    |    |    |    |    |           |           |    |    |         |    | 7  | 0              | - 1       |
|                               | Darbuotojo Nr.<br>↑ <b>▼</b>            | Pavardé            | Pamain<br>išimtys | Grafiko<br>dienos | Grafiko<br>valandos | Grafiko<br>formulės<br>kodas | 04 1        | 2 | Poi<br>3 | Šv<br>4 | Šv<br>5 | 6 | 7 | 8 | 9                 | Poi<br>10 | Poi<br>11 | 12 | 13 | 14 | 15 | 16 | Poi<br>17 | Poi<br>18 | 19 | 20 | 21      | 22 | 23 | Poi<br>24      | Poi<br>25 |
|                               | D0002                                   | Antrokas           | 0                 | 21                | 167                 | A5                           | 8           | 8 | P        | s       | S       | 8 | 8 | 8 | 8                 | Р         | P         | 8  | 8  | 8  | 8  | 8  | P         | P         | 8  | 8  | 8       | 8  | 8  | P              | P         |
|                               | D0002                                   | Antrokas           | 0                 | 25                | 165                 | A5                           | 7           | 7 | 4        | s       | s       | 7 | 7 | 7 | 7                 | 5         | Р         | 7  | 7  | 7  | 7  | 7  | 5         | Ρ         | 7  | 7  | 7       | 7  | 7  | 5              | P         |
|                               | D0003                                   | Trečiokas          | 0                 | 25                | 165                 | A6                           | 7           | 7 | 4        | S       | S       | 7 | 7 | 7 | 7                 | 5         | Ρ         | 7  | 7  | 7  | 7  | 7  | 5         | Ρ         | 7  | 7  | 7       | 7  | 7  | 5              | P         |
|                               | D0006                                   | Šeštokas           | 0                 | 21                | 167                 | A5                           | 8           | 8 | Ρ        | s       | S       | 8 | 8 | 8 | 8                 | Ρ         | Ρ         | 8  | 8  | 8  | 8  | 8  | Ρ         | Ρ         | 8  | 8  | 8       | 8  | 8  | Ρ              | Ρ         |

### PAPILDYTA DARBUOTOJO ASMENINĖ INFORMACIJA NAUJU LAUKU DĖL ASMENS KODO

#### PILDYMO SODROS ATASKAITOSE

Darbuotojo asmeninėje informacijoje įdėtas naujas laukas **Nepildyti asmens kodo Sodros ataskaitose**. Įjungus nustatymą Sodros ataskaitose ne bus pildomas asmens kodo laukas,

### ATASKAITA DETALAUS TABELIO EKSPORTAS

Darbo laikas → Tabelio darbalapis → Ataskaita → Detalaus tabelio eksportas - realizuota funkcija, kuri suformuoja detalios tabelio formos ataskaitą pasirinktiems darbuotojams. Ataskaitoje pateikiama darbuotojų detalaus tabelio duomenys, einantys vienas paskui kitą, vieno darbuotojo lygmenyje.

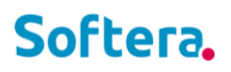

### V1.5

### ROLĖS CENTRE PAGALBA

|                    | ntre Pagalbos                                                                                                    | skiltis papi                                                          | ldyta Payroll Vaizd    | lo įraša                 | ais, taip p                                                                              | oat atnauj                                                                         | intos ins                                            | struk | cijos:                |          |   |
|--------------------|----------------------------------------------------------------------------------------------------|-----------------------------------------------------------------------|------------------------|--------------------------|------------------------------------------------------------------------------------------|------------------------------------------------------------------------------------|------------------------------------------------------|-------|-----------------------|----------|---|
| Dynamics           | 365 Business Cent                                                                                                    | tral                                                                  |                        | -                        |                                                                                          | _                                                                                  | Q                                                    | Û     | Ø                     | ?        | D |
| Softe              | ra.PAYROLL                                                                                                    | < Personal                                                            | as V Darbo Laikas V    | Skaiči                   | avimai 🗸                                                                                 | Bendros at                                                                         | askaitos $\vee$                                      | Nu    | >                     | ≡        |   |
| Darbu              | otojai Sutartys                                                                                                    | Paskyrimai                                                            | Darbuotojų grafikų dar | balapis                  | Neatvykii                                                                                | mai Tabeli                                                                         | o darbalap                                           | is D  | augiau ∨              | <i>,</i> |   |
| Pagal              | ba                                                                                                    |                                                                       |                        |                          |                                                                                          |                                                                                    |                                                      |       |                       |          |   |
| BC vaizd<br>įrašai | ) De Payroll vaizdo jrašai                                                                                                    | Instrukcijos                                                          |                        |                          |                                                                                          |                                                                                    |                                                      |       |                       |          |   |
|                    |                                                                                                    |                                                                       | Rolės centr            | as > Pa <u>c</u>         | galba                                                                                    |                                                                                    |                                                      |       |                       |          |   |
| Dynamics           | 365 Business Cen                                                                                                    | tral                                                                  |                        |                          |                                                                                          |                                                                                    | Q                                                    | Q     | Ø                     | ?        | D |
| $\leftarrow$       | Payroll vaizdo įrašai                                                                                                    | SPR                                                                   |                        |                          |                                                                                          |                                                                                    |                                                      |       |                       |          |   |
|                    |                                                                                                    |                                                                       |                        |                          |                                                                                          |                                                                                    |                                                      |       |                       |          |   |
|                    | 🔎 leškoti 🛛 🚺 A                                                                                                    | tidaryti naudoja                                                      | nt "Excel"             |                          |                                                                                          |                                                                                    |                                                      |       |                       |          |   |
|                    | ✓ leškoti ▲ A Pavadinimas ↑                                                                                                    | tidaryti naudoja                                                      | nt "Excel"             | PI                       | ėtinio pavadini                                                                          | mas                                                                                |                                                      |       | \ □                   |          |   |
|                    | <ul> <li>Peškoti I A</li> <li>Pavadinimas †</li> <li>01. Kaip priimti da</li> </ul>                                                            | ∖tidaryti naudoja<br><u>rbuotoją?</u>                                 | nt "Excel"             | PI<br>: S                | étinio pavadini<br>oftera.Payroll                                                        | <sup>mas</sup><br>I <mark>HR for Lithua</mark> i                                   | nia                                                  |       | ₩ ₩                   |          |   |
|                    | <ul> <li>Pavadinimas †</li> <li>01. Kaip priimti da</li> <li>02. Kaip pildyti dat</li> </ul>                                                   | vtidaryti naudoja<br>rbuotoją <u>?</u><br>rbo grafiką?                | nt "Excel"             | PI<br>: S<br>S           | ėtinio pavadini<br>oftera.Payroll<br>oftera.Payroll                                      | <sup>mas</sup><br>HR for Lithua<br>Work Schedu                                     | nia<br>le for Lithuar                                | nia   | ₩ ₩                   |          |   |
|                    | <ul> <li>Peškoti E A</li> <li>Pavadinimas †</li> <li>01. Kaip priimti da</li> <li>02. Kaip pildyti da</li> <li>03. Kaip pildyti nea</li> </ul> | stidaryti naudoja<br>rbuotoją?<br>rbo grafiką?<br>atvykimus?          | nt "Excel"             | PI<br>: S<br>S<br>S      | ėtinio pavadini<br>oftera.Payroll<br>oftera.Payroll<br>oftera.Payroll                    | <sup>mas</sup><br>  <mark>HR for Lithua</mark><br>  Work Schedu<br>  Time Sheet fo | nia<br>le for Lithuai<br>r Lithuania                 | nia   | Υ<br>Π<br>Π<br>Π<br>Π |          |   |
|                    | <ul> <li>Pavadinimas 1</li> <li>01. Kaip priimti da</li> <li>02. Kaip pildyti nea</li> <li>03. Kaip pildyti tab</li> </ul>                     | stidaryti naudoja<br>rbuotoją?<br>rbo grafiką?<br>atvykimus?<br>pelj? | nt "Excel"             | PI<br>: S<br>S<br>S<br>S | ietinio pavadini<br>oftera.Payroll<br>oftera.Payroll<br>oftera.Payroll<br>oftera.Payroll | <sup>mas</sup><br>HR for Lithua<br>Work Schedu<br>Time Sheet fo                    | nia<br>le for Lithuan<br>r Lithuania<br>or Lithuania | nia   | ₩ ₩                   |          |   |

Payroll vaizdo įrašai

### ATSISKAITYMO LAPELIS

Sukurta nauja atsiskaitymo lapelio forma, pavadinimu "Atsiskaitymo lapelis Forma-3". Atsiskaitymo lapelis pasiekiamas iš **Bendrasis PI žurnalas**, taip pat **Skaičiavimai** → **Ataskaitos** → **Atsiskaitymo lapelis Forma-3.** Papildyta atsiskaitymo lapelio siuntimo funkcija parinkimo kriterijumi "Atsiskaitymo lapelis Forma-3", pažymėjus siunčiama nauja atsiskaitymo lapelio forma.

Atsiskaitymo lapelio forma suskirstyta į dalis *Darbo laikas, Priskaityta, Išskaityta, Mokėjimai, Įmonės mokami mokesčiai*. Esant poreikiui Darbo laiko dalį galima paslėpti atlyginimų nustatymuose pakeitus nustatymą **Atlyginimų nustatymai** → **Ataskaitos** → **Slėpti darbo laiką**.

### KOMENTARO LAUKAS ILGALAIKIUOSE PI

Ilgalaikiai priskaitymai/išskaitymai papildyti nauju lauku "Komentaras".

SODROS PENSIJOS KAUPIMO FAILO IMPORTAS

Papildytas Sodros pensijos kaupimo failo importas esantis paskyrimų sąraše (**Paskyrimai** → **Apdoroti** → **Sodros pensijų kaupimo failo importas**). Kai darbuotojas nekaupia pensijos dabar importuoja reikšmę "Nekaupia". Anksčiau buvo importuojama tuščia reikšmė.

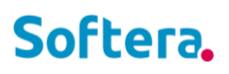

### V1.4

### VYKDOMŲJŲ RAŠTŲ ATASKAITA

Skaičiavimai → Ataskaitos → Vykdomieji raštai įkelta ataskaita Vykdomieji raštai, skirta suformuoti vykdomųjų raštų registracijos žurnalą, kuriame pateikiama išskaitymų pagal vykdomuosius raštus informacija (registruotos sumos, likučiai pasirinktai datai ir pan.) per pasirinktą periodą.

### GALIMYBĖ RIBOTI AKTYVUMO KODŲ PARINKIMĄ NEATVYKIMŲ SĄRAŠE

Aktyvumo kodo kortelėje įdėta varnelė "**Rodyti neatvykimo įrašuose**". Neatvykimų sąraše vedant neatvykimą, galima rinktis tik tuos aktyvuko kodus, kuriems yra pažymėta varnelė.

| Dynamics | 365 Business Central |                                 |                |                                                |                   |                              |                    |                            |                              |                                             |                                |                                    |                                    |                |                              | Ø     | ? |  |
|----------|----------------------|---------------------------------|----------------|------------------------------------------------|-------------------|------------------------------|--------------------|----------------------------|------------------------------|---------------------------------------------|--------------------------------|------------------------------------|------------------------------------|----------------|------------------------------|-------|---|--|
| ÷        | Aktyvumo kodai SPR   |                                 |                |                                                |                   |                              |                    |                            |                              |                                             |                                |                                    |                                    |                | Ω                            | ۲ , ۲ |   |  |
|          |                      | ujas Tvarkyti 📴 Naujas pagal    | einamą 🛛 🐺 Re  | daguojamas sąrašas                             | 🐯 Akt             | yvumo koc                    | lo eilutes         | 🕞 Akty                     | /vumo kodų                   | vertimai 📲 A                                | tidaryti naudojant             | "Excel" Susiję                     | Mažiau parinkčių                   |                |                              | ⊽ ≡   |   |  |
|          | + Naujas             |                                 |                |                                                |                   |                              |                    |                            |                              | 1                                           |                                |                                    |                                    |                |                              | 58    |   |  |
|          | Kodas †              | Aprašas                         | Aktyvumo tipas | Laiko darbalapių<br>sumuojamos<br>grupės kodas | Rodyti<br>grafike | Rodyti<br>tabelio<br>dienoje | Rodyti<br>tabelyje | Nerod<br>tabelio<br>atask. | Rodyti<br>neatvy<br>jrašuose | Rodyti<br>netvykimus j<br>darbą tab. atask. | Spausdinti<br>tabelio eilutėje | Aprašas NP-SD kitai<br>priežasčiai | Ne daugiau kaip<br>dienų per metus | traukti j SDLA | Stilius tabel<br>darbalapyje | io    |   |  |
|          | Δ :                  | Kasmetines atostogos            | Atostogos      |                                                |                   |                              |                    |                            |                              |                                             |                                |                                    | 0,00                               |                |                              |       |   |  |
|          | AK                   | Atostogos už komandiruotę poil. | . Atostogos    |                                                |                   |                              |                    |                            |                              |                                             |                                |                                    | 0,00                               |                |                              |       |   |  |
|          | BI                   | Budėjimas darbe                 | Darbas         |                                                |                   |                              |                    |                            |                              |                                             |                                |                                    | 0,00                               |                |                              |       |   |  |
|          | BN                   | Budėjimas namuose               | Darbas         |                                                |                   |                              |                    |                            |                              |                                             |                                |                                    | 0,00                               |                |                              |       |   |  |
|          | D                    | Kraujo davimo dienos donorams   | Neatvykimas    |                                                |                   |                              |                    |                            |                              |                                             |                                |                                    | 0.00                               |                |                              |       |   |  |
|          | DD                   | Darbas dieną                    | Darbas         |                                                |                   |                              | 1                  |                            |                              |                                             |                                |                                    | 0.00                               |                |                              |       |   |  |
|          | DN                   | Darbas naktį                    | Darbas         |                                                |                   |                              |                    |                            |                              |                                             |                                |                                    | 0.00                               |                |                              |       |   |  |

#### Aktyvumo kodų sąrašas

|                                               | Central      |            |                |                   |                  |                     |                      |          |                          |                     |                        |          |                |                  |                          |                                   | Q              | ٥      | Ø              |
|-----------------------------------------------|--------------|------------|----------------|-------------------|------------------|---------------------|----------------------|----------|--------------------------|---------------------|------------------------|----------|----------------|------------------|--------------------------|-----------------------------------|----------------|--------|----------------|
| Aktyvumo k                                    | odo kortel.  | lé SPR     |                |                   |                  |                     |                      |          |                          | + t                 | Ì                      |          |                |                  |                          |                                   | √ ļrašyta      | в      | ہ <sup>د</sup> |
| А                                             |              |            |                |                   |                  |                     |                      |          | 0                        |                     |                        |          |                |                  |                          |                                   |                |        |                |
| Naujas                                        | Procesas     | ;          | Veiksmai Sus   | iję Ma            | ıžiau parinkčių  |                     |                      |          |                          |                     |                        |          |                |                  |                          |                                   |                |        |                |
| 🗈 Naujas                                      | s pagal ein  | iamą       |                |                   |                  |                     |                      |          |                          |                     |                        |          |                |                  |                          |                                   |                |        | s              |
| Bendra                                        |              |            |                |                   |                  |                     |                      |          |                          |                     |                        |          |                |                  |                          |                                   |                |        |                |
| Kodas · · · ·                                 |              |            |                |                   | A                |                     |                      |          |                          | Rodyti tab          | elyje                  |          |                |                  |                          |                                   |                |        | I              |
| Aprašas · · ·                                 |              |            |                |                   | Kasmetines atost | ogos                |                      |          |                          | Rodyti nei          | tvykimo įrašuose       |          |                |                  |                          |                                   |                |        | L              |
| Aktyvumo ti                                   | ipas · · · · |            |                |                   | Atostogos        |                     |                      |          | ~                        | Stilius tab         | elio darbalapyje       |          |                |                  |                          |                                   |                | ~      | L              |
| Laiko darbal                                  | lapių sumu   | Jojamos    | grupės kodas 🕠 |                   |                  |                     |                      |          | $\sim$                   | Ne daugia           | u kaip dienų per metus |          |                |                  |                          |                                   |                | 0,00   | L              |
| Rodyti grafik                                 | ke · · · · · |            |                | (                 |                  |                     |                      |          |                          | ļtraukti į S        | DLA ·····              |          |                |                  |                          |                                   |                | ~      | L              |
| Eilutés                                       | io dienoje   |            |                |                   | •                |                     |                      |          |                          |                     |                        |          |                |                  |                          |                                   |                |        |                |
| Eilutés SPR \                                 | nuo          | Fakt       | Papild. AK     | Žym<br>nea<br>šve |                  | Sodros<br>pranešimo | Skaičiuoti           |          |                          | Vidurkis iš<br>mėn. |                        | PI sumos |                | tra<br>i<br>vidu | Pašalinti iš<br>vidurkio | Tinkamas<br>SDLA<br>viršvalandžių | Neatvyk.laikas | Neatvy |                |
| Galioja n                                     |              | dirb       | poilsio dieną  | dieną             | Koeficientas     | priež. kodas        | pagal<br>Neatvorkima | PI kodas | Ikainis pagal<br>Vidurki | skaičiaus           | Skaičiavimo formulė    | pagal    | Vidurkis pagal | skai             | laiko                    | paskirstymui                      | val. per dieną | pag.gr | I.             |
| Galioja n<br>↑<br>→ 2001-01                   | 1-01         |            |                |                   |                  |                     |                      |          |                          |                     |                        |          |                | _                |                          |                                   |                |        |                |
| Galioja r<br>↑<br>→ 2001-01                   | 1-01 :       |            |                |                   |                  |                     |                      |          |                          |                     |                        |          |                |                  |                          |                                   |                |        |                |
| Galioja n<br>↑<br>→ 2001-01                   | 1-01         |            |                |                   | _                |                     |                      |          |                          |                     |                        |          |                |                  |                          |                                   |                | ×.     |                |
| Galioja r<br>↑<br>→ 2001-01                   | 1-01         |            |                |                   | _                | -                   | -                    | -        |                          |                     |                        |          |                |                  |                          |                                   |                | ÷      |                |
| Galioja r<br>↑<br>→ 2001-01<br>↓<br>Atributai | 1-01         |            |                |                   |                  |                     |                      |          |                          |                     |                        |          |                |                  |                          |                                   |                | F      |                |
| Galioja r<br>↑<br>2001-01<br>4<br>Atributai   | odo atribu   | tai SPR ~  | ,              |                   |                  |                     |                      |          |                          |                     |                        |          |                |                  |                          |                                   |                | ŀ      |                |
| Galioja r<br>↑<br>2001-01<br>4<br>Atributai   | odo atribu   | ıtai SPR ~ | ,              | Atribute          |                  |                     |                      |          |                          |                     |                        |          |                |                  |                          |                                   |                | ŀ      |                |

Aktyvumo kodo kortelė

### NEATVYKIMŲ ĮRAŠŲ IMPORTAS IŠ EXCEL

Neatvykimų įrašuose (**Darbo laikas** → **Neatvykimai**) įkeltos funkcijos "**Eksportuoti į Excel**" ir "**Importuoti iš Excel**". Duomenų importas vykdomas pagal eksportuotą šabloną. Importas naudojamas naujų įrašų įkėlimui.

### SUMŲ IMPORTAS IŠ EXCEL Į SUMŲ ŽURNALO ĮRAŠUS

Sumų žurnalo įrašuose (Skaičiavimai → Žurnalai → Sumų žurnalas) įkeltos funkcijos "Eksportuoti į Excel" ir "Importuoti iš Excel". Duomenų importas vykdomas pagal eksportuotą šabloną. Importo funkcionalumu, galime "Kurti" naujus įrašus arba "Atnaujinti" esamus. Esamų įrašų atnaujinimas vykdomas pagal "Eilutės Nr." (Įrašo Nr.) lauką.

### PAPILDYTAS SODROS PENSIJOS SKAIČIAVIMAS, GALIMYBĖ APSKAITYTI, KAI SODROS PENSIJOS MOKESTĮ MOKA DARBDAVYS, O KITUS DARBUOTOJAS

**PI kodai SPR** sukurtas naujas PI kodas **NATURA 1B**, kuris sukonfigūruotas, taip, kad Sodros pensijos mokestį moka darbdavys, o kitus mokesčius moka darbuotojas. Norint naudoti šį kodą, užtenka šiuo kodu įvesti pajamų natūros sumą į sumų žurnalą.

### DARBO UŽMOKESČIO ŽINIARAŠČIO ATASKAITA PAPILDYTA NEATVYKIMŲ DIENOMIS BEI VALANDOMIS

Darbo užmokesčio ataskaitos filtrų puslapis papildytas varnele "**Visų neatvykimų laikas**". Uždėjus varnelę ataskaitoje papildomai rodomos visų neatvykimų dienos bei valandos

### SUKURTAS PUSLAPIS TIKRINIMAI SPR

Personalo modulyje sukurtas naujas puslapis **Tikrinimai SPR**, skirtas kaupti turinčių galiojimo datas darbuotojų dokumentų įrašus, tokių kaip: medicininė pažyma, darbų sauga ir pan.

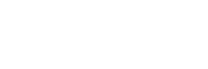

| Oynamics 3 | 365 Business Central    |   |                     |                           |                |                   |                |            |              |                   |             |             | Q          | Q        | 0              | ? |   |
|------------|-------------------------|---|---------------------|---------------------------|----------------|-------------------|----------------|------------|--------------|-------------------|-------------|-------------|------------|----------|----------------|---|---|
| ÷          | Tikrinimai              |   |                     |                           |                |                   |                |            |              |                   |             |             |            |          | 7 <sup>4</sup> |   |   |
|            | Tikrinimai: Visi $\vee$ | │ | - Naujas 🛛 🐺 Redag  | juoti sąrašą 🏾 🃋 Naikinti | 💶 Atidaryti na | audojant "Excel"  |                |            |              |                   |             |             |            | $\nabla$ | =              |   | 1 |
|            | Rodiniai                | × | Darbuotojo Nr.<br>↑ | Vardas                    | Pavardé        | darbinimo<br>data | Atleidimo data | Kodas      | lšvadų kodas | lšvadų aprašas    | Galioja nuo | Galioja iki | Data nuo   | Data iki |                |   |   |
|            | Visi                    |   | D0001               | Pirmas                    | Pirmokas       | 2020-01-06        | _              | MEDICININÉ | DALINAI      | Dalinai darbingas | 2021-01-01  | 2025-12-31  |            |          |                |   | 1 |
|            | Sauga                   |   | D0002               | Antras                    | Antrokas       | 2020-01-10        | -              | MEDICININÉ | DARBINGAS    | Darbingas         | 2020-10-12  | 2021-10-11  |            |          |                |   |   |
|            | Medicininė              |   | D0003               | Trečias                   | Trečiokas      | 2020-01-13        | -              | SAUGA      | IŠKLAUSYTA   | lšklausyta        |             |             | 2021-01-01 | 2025-12  | -31            |   |   |
|            | Galiojimas              |   | → <u>D0004</u>      | Ketvirtas                 | Ketvirtokas    | 2020-01-25        | -              | SAUGA      | IŠKLAUSYTA   | lšklausyta        |             |             | 2021-01-01 | 2025-12  | -31            |   | I |
|            | Filtruoti sąrašą paga   | I |                     |                           |                |                   |                |            |              |                   |             |             |            |          |                |   |   |

Tikrinimai

### PAPILDYTAS ROLĖS CENTRAS DARBO UŽMOKESČIO INSTRUKCIJOMIS

Darbo užmokesčio rolės centras (Atlyginimai SPR arba PAYROLL SPR) **Pagalba** dalyje įdėtas punktas **Instrukcijos**, kuriame rasite instrukcijas bei naujausių pakeitimų aprašymus.

| Dynamics 365 Business Central                                                                                                    | Q                   | Q | ٥ | ? | D |
|----------------------------------------------------------------------------------------------------|---------------------|---|---|---|---|
| Softera PAYROLL   Personalas∨ Darbo Laikas∨ Skaičiavimai∨ Bendros ataskaitos∨ Nustatymai∨ Finansai∨ Pirkimai∨   ≡<br>Darbuotojai Sutartys Paskyrimai Darbuotojų grafikų darbalapis Neatvykimai Tabelio darbalapis Sumų žurnalas Bendrasis PI žurnalas Mokėjimo žurnalas                                                                                                    |                     |   |   | × |   |
| Veiksmai<br>+ Naujas darbuotojas + Nauja sutartis + Naujas paskyrimas 🔃 Funkcijos<br>-                                                                                                    |                     |   |   |   |   |
| Veiksmai                                                                                                    |                     |   |   |   | . |
| Lautiandios va<br>utiduatyDirbantysIdentifier<br>men.Atestogauja<br>men.Serga<br>$O_{\rightarrow}$ $+$<br>Naja sutartis $O_{\rightarrow}$ $O_{\rightarrow}$ $O_{\rightarrow}$ $O_{\rightarrow}$ $O_{\rightarrow}$ $O_{\rightarrow}$ $O_{\rightarrow}$ $O_{\rightarrow}$ $O_{\rightarrow}$                                                                                                    |                     |   |   |   |   |
| Laiko apskaita Skaičiavimai Pagalba                                                                                                    |                     |   | _ |   |   |
| Nextytime       Nextytime       Pidyt grafika       Pidyt table       Tabletion       Atstogu       Importuncti is so       Staticult darbo       Formula       Statistatus       Delayus distatus       Delayus distatus | (j)<br>Instrukcijos |   |   |   |   |

Rolės centras

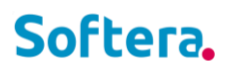

### V1.3

#### BDAR DUOMENŲ NUASMENINIMAS

Galimybė nuasmeninti atleistų darbuotojų duomenis.

- Vartotojui turi būti nustatyta: Vartotojo nustatymų kortelė SPR → laukas "BDAR auto. duomenų naikinimas".
  - Jei reikia nuasmeninti darbuotojo vaikų informaciją, reikia nustatyti formulę po kiek laiko nuo gimimo datos turi būti nuasmeninami duomenys: Atlyginimų nustatymai SPR → skiltis "Teisės" → laukas
     "BDAR giminaičius nuasmeninti suėjus".
  - Jei reikia nuasmeninti darbuotojo vaikų ir asmeninę darbuotojo informaciją (asmens dokumentų duomenys, gyvenamosios ir deklaruotos vietų adresai), reikia nustatyti formulę po kiek laiko nuo atleidimo datos turi būti nuasmeninami duomenys: Atlyginimų nustatymai SPR → skiltis "Teisės" → laukas "BDAR atleidus nuasmeninti po". Šis nuasmeninimas vyksta atidarius darbuotojų sąrašą bei paspaudus mygtuką "Taip" pasirodžiusiame pranešime. Vieną kartą atlikus duomenų nuasmeninimą ir iš naujo darbuotojui nurodžius jo asmeninius duomenis nuasmeninimas nebus vykdomas, dėl nurodytos datos darbuotojo kortelės lauke "BDAR duomenų ištrynimo data".
- Darbuotojų sąraše prireikus rodyti asmeninius darbuotojų duomenis galima nuspausti mygtuką Veiksmai → Rodyti BDAR duomenis. Prireikus slėpti, galima nuspausti mygtuką Veiksmai → Slėpti BDAR duomenis. Pagal nutylėjimą duomenys darbuotojų sąraše yra slepiami. Kad funkcionalumas veiktų Atlyginimų nustatymų arba vartotojo nustatymų lauke "Rodyti BDAR duomenis" turi būti parinkta "Taip".

### SUMINIAI STULPELIAI TABELIO DARBALAPYJE

Tabelio darbalapis SPR puslapyje galimybė matyti suminius dirbto laiko ar neatvykimų stulpelius. Norint pradėti naudoti reikalinga konfigūracija. Plačiau aprašyta instrukcijoje **50.Sumavimas grafiko ir tabelio** darbalapiuose.pdf.

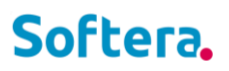

| Dynamics      | 365 Busin                        | ness Central                                                                                                    |                   |                     |                   |                  |                            |                                           |                                  |           |           |        |                  |                         |                                                      |         |              |   |   |   |          |           |    |    |    |    | ¢         | <u>م</u>  | Q         | 0              | ?  | D |
|---------------|----------------------------------|----------------------------------------------------------------------------------------------------|-------------------|---------------------|-------------------|------------------|----------------------------|-------------------------------------------|----------------------------------|-----------|-----------|--------|------------------|-------------------------|------------------------------------------------------|---------|--------------|---|---|---|----------|-----------|----|----|----|----|-----------|-----------|-----------|----------------|----|---|
| ÷             | Tabelio d                        | darbalapis                                                                                                    |                   |                     |                   |                  |                            |                                           |                                  |           |           |        |                  |                         |                                                      |         |              |   |   |   |          |           |    |    |    | ~  | ′ ļrašyta |           | B         | × <sup>4</sup> |    |   |
|               | Parinkty<br>Datos fil<br>Darbuot | <b>/s</b><br>Itras · · · · · · · · · · · · · · · · · · ·                                                                                                    |                   |                     |                   | 21-01-01.        | 21-01-31                   |                                           |                                  |           |           |        | Padali<br>2 glob | inys Filti<br>palinės d | as · · · ·                                           | os kodi | as · · · · · |   |   |   |          |           |    |    |    |    |           |           |           |                |    |   |
|               | Apdo                             | roti Ataskaita                                                                                                    | Darbuoto          | ojas                | Veiksmai          | Susije           | e Mažia                    | u parinkčių                               |                                  |           |           |        |                  |                         |                                                      |         |              |   |   |   |          |           |    |    |    |    |           |           |           | 7              |    |   |
|               | ◀ An<br>▶ Kit                    | Apdoroti         Ataskaita         Darbuotojas         Veiksmai         Standard           Image: Ankstesnis menuo         Image: Pridyti         Image: Atnaujinti         Kitas menuo         Image: Veiksmainti           Image: Kitas menuo         Image: Veiksmainti         Veiksmainti         Veiksmainti         Veiksmainti |                   |                     |                   |                  |                            | 🕒 Importuoti iš Excel 🤹 Grafiko formule 👔 |                                  |           |           |        |                  |                         | 🚯 Darbuotojų grafikų darbalapis 🔹 Tabelio dimensijos |         |              |   |   |   |          |           |    |    |    |    |           |           |           | 泠              |    |   |
|               | Darb<br>Nr.↑                     | Pavardé                                                                                                    | Grafiko<br>dienos | Grafiko<br>valandos | Tabelio<br>dienos | Tabelio<br>valan | Grafiko<br>formul<br>kodas | Suminės<br>DLA data                       | Suminės<br>DLA val.<br>skirtumas | DN (val.) | DP (val.) | A (d.) | Šv<br>01 1       | Poi<br>2                | Poi<br>3                                             | 4       | 5            | 6 | 7 | 8 | Poi<br>9 | Poi<br>10 | 11 | 12 | 13 | 14 | 15        | Poi<br>16 | Poi<br>17 | 18             | 19 |   |
| $\rightarrow$ | D0001                            | : Pirmokas                                                                                                    | 20                | 160                 | 12                | 96               | A5                         | _                                         | 0,00                             | 0         | 0         | 8      | s                | Ρ                       | Р                                                    | 8       | 8            | 8 | 8 | 8 | P        | Р         | 8  | A  | A  | A  | A         | A         | A         | A              | A  |   |
|               | D0001                            | Pirmokas                                                                                                    | 12                | 48                  | 12                | 48               | A3                         | _                                         | 0.00                             | 0         | 0         | 0      | s                | Ρ                       | Р                                                    | 4       | Р            | 4 | Р | 4 | Р        | Р         | 4  | Р  | 4  | Р  | 4         | Р         | Р         | 4              | Р  |   |
|               | D0002                            | Antrokas                                                                                                    | 20                | 160                 | 20                | 160              | A5                         | _                                         | 0,00                             | 0         | 0         | 0      | s                | Ρ                       | Ρ                                                    | 8       | 8            | 8 | 8 | 8 | Р        | Ρ         | 8  | 8  | 8  | 8  | 8         | Р         | Р         | 8              | 8  |   |
|               | D0003                            | Trečiokas                                                                                                    | 12                | 48                  | 10                | 40               | A3                         | -                                         | 0,00                             | 0         | 0         | 2      | s                | Ρ                       | Р                                                    | 4       | Р            | 4 | Р | 4 | Р        | Р         | 4  | Р  | 4  | Р  | 4         | Ρ         | Р         | 4              | Р  |   |
|               | D0004                            | Ketvirtok                                                                                                    | 10                | 80                  | 10                | 80               | PAM1                       | _                                         | 0,00                             | 0         | 0         | 0      | s                | Ρ                       | Р                                                    | 8       | Ρ            | 8 | Р | 8 | Р        | Ρ         | Ρ  | 8  | Р  | 8  | Р         | Ρ         | Р         | 8              | Р  |   |
|               | D0006                            | Šeštokas                                                                                                    | 20                | 160                 | 20                | 160              | A5                         | -                                         | 0.00                             | 2         | 0         | 0      | S                | Ρ                       | Р                                                    | 8       | 8            | 8 | 8 | 8 | Р        | Р         | 8  | 8  | 8  | 8  | 8         | Р         | Р         | 8              | 8  |   |
|               | D0008                            | Aštuntok                                                                                                    | 10                | 80                  | 10                | 80               | PAM1                       | _                                         | 0,00                             | 0         | 0         | 0      | S                | Ρ                       | Ρ                                                    | 8       | Ρ            | 8 | Ρ | 8 | Р        | Ρ         | Ρ  | 8  | Р  | 8  | Р         | Ρ         | Р         | 8              | Р  |   |
|               | D0009                            | Devintok                                                                                                    | 20                | 160                 | 20                | 160              | SUMINIS                    | 2021-01-31                                | 0,00                             | 0         | 0         | 0      | S                | Ρ                       | Р                                                    | 8       | 8            | 8 | 8 | 8 | Р        | Ρ         | 8  | 8  | 8  | 8  | 8         | Ρ         | Ρ         | 8              | 8  |   |
|               | D0010                            | Dešimto                                                                                                    | 20                | 160                 | 20                | 160              | SUMINIS                    | 2021-01-31                                | 0,00                             | 0         | 0         | 0      | S                | Ρ                       | Ρ                                                    | 8       | 8            | 8 | 8 | 8 | Ρ        | Ρ         | 8  | 8  | 8  | 8  | 8         | Ρ         | Ρ         | 8              | 8  |   |

Tabelio darbalapis

### MAMADIENIŲ TIKRINIMAS

Tikrinimas mėnesio laikotarpyje atliekamas aktyvumo kodams, kurių kortelės atributuose yra nurodytas atributo tipas "**Pap. poils. už vaiką 1 mėn. periodui**".

Tikrinimas trijų mėnesių laikotarpyje atliekamas aktyvumo kodams, kurių kortelės atributuose yra nurodytas atributo tipas "**Pap. poils. už vaiką 3 mėn. periodui**".

Vedant neatvykimą, neatvykimų sąraše pildosi papildomi laukai "Laikotarpio pradžia, mamadienis / tėvadienis" ir "Laikotarpio pabaiga, mamadienis / tėvadienis". Šiuose laukuose nurodomas laikotarpis kuriame bus atliekamas tikrinimas.

### AKTYVUMO KODŲ IR POILSIO DIENŲ SPALVINIMAS TABELIO DARBALAPYJE

Norint nuspalvinti aktyvumo kodus tabelio darbalapyje: **Aktyvumo kodai SPR** kortelėje reikia užpildyti lauką "**Stilius tabelio darbalapyje**".

Norint, kad tabelio darbalapyje būtų spalvinamos dienos, kurios darbuotojo grafike nurodytos kaip poilsis:

Atlyginimų nustatymai SPR  $\rightarrow$  Skiltis "Laikas"  $\rightarrow$  laukas "Stilius tabelio darbalapyje, kai darbuotojo grafike poilsis".

Plačiau aprašyta instrukcijoje 51. Stilius tabelio darbalapyje.pdf.

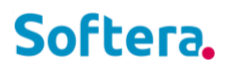

### DARBO GRAFIKO, TABELIO DARBALAPIŲ UŽDARYMAS

Realizuotas mygtukas "**Uždaryti laikotarpį**" tabelio darbalapyje. Paspaudus mygtuką, užpildomas atlyginimų nustatymų laukas "**Leisti keisti nuo**" kito laikotarpio pradžios data. Iki šios nurodytos datos sistemoje nėra leidžiama keisti visų darbuotojų tabelių bei grafikų duomenis, taip pat tuo metu galiojančių paskyrimų duomenis.